# VC-G50 **Caméra**

# **Guide d'installation - Francais**

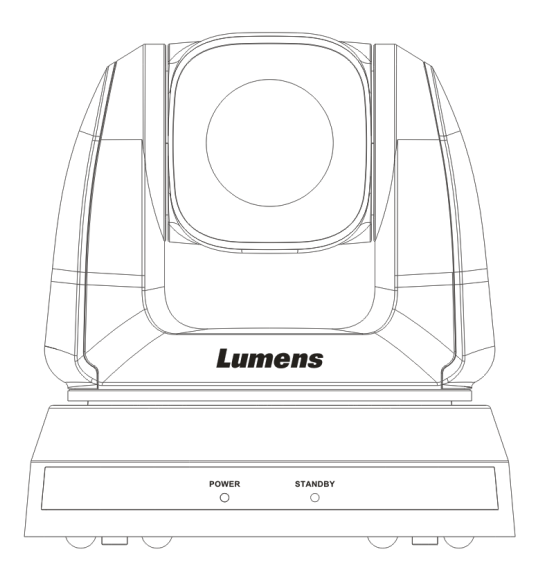

# [Important]

Pour télécharger la dernière version du guide de démarrage rapide, le manuel d'utilisation multilingue, le logiciel, ou le gestionnaire, etc., veuillez visiter Lumens à <u>http://www.Mylumens.com</u>

# **Table des Matières**

| Informations sur les droits d'auteur                                | . 3 |
|---------------------------------------------------------------------|-----|
| Chapitre 1 Instructions de sécurité                                 | 4   |
| Précautions                                                         | .5  |
| Avertissement de la FCC                                             | 5   |
| Avertissement EN55022 (CE Radiation)                                | 5   |
| Avertissement de la KCC                                             | 5   |
| Chapitre 2 Contenu de l'emballage                                   | . 6 |
| Chapitre 3 Présentation d'ensemble du produit                       | . 7 |
| 3.1 Vue d'ensemble                                                  | . 7 |
| 3.2 Description de l'indicateur LED                                 | .7  |
| Chapitre 4 Instruction pour l'installation                          | . 8 |
| 4.1 Préparation avant l'installation                                | . 8 |
| 4.2 Instruction pour l'installation                                 | 8   |
| 4.3 Connexion de l'appareil                                         | 6   |
| Chapitre 5 Télécommande et Menu de configuration                    | 9   |
| 5.1 Fonctions de la télécommande                                    | 19  |
| 5.2 Menu de configurations2                                         | 20  |
| Chapitre 6 Descriptions des Fonctions Principales                   | 27  |
| 6.1 Je voudrais changer pour VC-G50                                 | 27  |
| 6.2 Je voudrais sauvegarder les données actuelles de la position de |     |
| l'objectif2                                                         | 27  |
| 6.3 Je voudrais effacer les données de position sauvegardées2       | 27  |
| 6.4 Je voudrais activer la fonction de compensation du              |     |
| rétro-éclairage2                                                    | 27  |
| Lumens <sup>™</sup> Francais -                                      | 1   |

| 6    | 6.5                  | Je voudrais ajuster l'angle de prise de vue de la lentille | 27 |  |
|------|----------------------|------------------------------------------------------------|----|--|
| 6    | 6.6                  | Je voudrais agrandir/réduire les image                     | 28 |  |
| 6    | 6.7                  | Je voudrais ajuster la longueur focale                     | 28 |  |
| e    | 6.8                  | Je voudrais ajuster la vitesse focale                      | 28 |  |
| e    | 5.9                  | Je voudrais définir le mode d'image                        | 29 |  |
| e    | 5.10                 | Je voudrais figer des images                               | 29 |  |
| e    | 5.11                 | Je voudrais faire pivoter l'image                          | 29 |  |
| e    | 5.12                 | Je voudrais changer la direction de la caméra              | 29 |  |
| e    | 5.13                 | Je voudrais afficher le statut actuel                      | 29 |  |
| Chap | oitre                | 7 Réglages d'interrupteur DIP                              | 30 |  |
| 7    | 7.1                  | COMMUTATEUR DIP                                            | 30 |  |
| 7    | 7.2                  | Connexion RS-422                                           | 32 |  |
| Chap | Chapitre 8 Dépannage |                                                            |    |  |

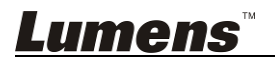

# Informations sur les droits d'auteur

Copyrights © Lumens Digital Optics Inc. Tous droits réservés.

Lumens est une marque qui est actuellement enregistrée par Lumens Digital Optics Inc.

La copie, reproduction ou transmission de ce fichier n'est pas permis sans la licence fournie par Lumens Digital Optics Inc., à moins que la copie de ce fichier ne soit faite que pour une sauvegarde après l'achat de ce produit.

Afin de continuer à améliorer le produit, Lumens Digital Optics Inc. se réserve le droit d'apporter des modifications aux caractéristiques du produit sans préavis. Les information dans ce fichier peuvent être changées sans préavis.

Afin d'expliquer ou décrire plus en détails comment utiliser ce produit, ce manuel peut faire mention à des noms d'autres produits ou compagnies, sans aucune intention d'infraction.

Déni de garanties : Lumens Digital Optics Inc. n'est responsable d'aucunes erreurs technologique, d'édition ou d'omissions possibles, ni responsable d'aucun dommage fortuit ou relatif résultant de la production de ce fichier, de l'utilisation, ou de l'opération de ce produit.

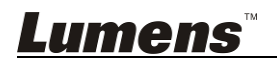

# Chapitre 1 Instructions de sécurité

Respectez toujours les instructions de sécurité lors de la configuration et de l'utilisation de la Camera :

- 1. Utiliser les attachements seulement comme recommandé.
- Utilisez le type de source d'alimentation indiqué sur la Camera. Si vous n'êtes pas sûr du type d'alimentation disponible, consultez votre distributeur ou une entreprise d'électricité locale pour conseil.
- Veuillez à toujours suivre les précautions suivantes en manipulant la prise. Ne pas suivre ces précautions risque de provoquer des étincelles ou un incendie.
  - Assurez-vous qu'il n'y a pas de poussière sur la prise avant de l'insérer dans la prise électrique.
  - S'assurer que la prise est branchée correctement en toute sécurité.
- Ne surchargez pas les prises électriques murales, les rallonges électriques ou les multiprises car cela peut engendrer des risque d'incendie ou d'électrocution.
- 5. N'installez pas la Caméra à un emplacement où le cordon peut être piétiné car cela risque d'effilocher ou d'endommager le cordon ou la prise.
- 6. Ne pas bloquer les orifices et ouvertures du boîtier de la Caméra. Elles fournissent la ventilation et empêchent la Caméra de surchauffer. Ne pas placer l'appareil sur une surface molle telle que canapé, tapis ou autres.
- 7. N'introduisez jamais des objets d'aucune sorte à travers les fentes du boîtier. Ne renversez jamais de liquide d'aucune sorte à l'intérieur de la Caméra.
- 8. Sauf comme spécifiquement indiqué dans ce manuel de l'utilisateur, n'essayez pas de réparer vous-même cet appareil. L'ouverture ou l'extraction des couvercles peut exposer les utilisateurs à des tensions électriques dangereuses et à d'autres dangers. Référer vous pour tout entretien au personnel de service autorisé.
- Débranchez la Caméra pendant les orages ou s'il n'est pas utilisé pendant une longue période. Ne placez pas la Caméra ou la télécommande sur le dessus d'un équipement vibrants ou des objets chauffés, tell qu'une voiture, etc.
- 10. Débrancher la Caméra de la prise murale et référez vous pour l'entretient, au personnel de service autorisé lors de situations suivantes :
  - Si le cordon d'alimentation ou la prise est endommagé ou effiloché.
  - Si l'appareil est mouillé avec du liquide, de la pluie ou de l'eau.

<Note> L'utilisation de piles d'un type incorrecte dans là télécommande peut provoquer une panne. Suivez les instructions locales sur la façon de disposer les piles usagées.

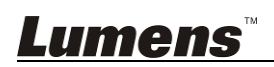

### Précautions

#### Avertissement : Afin réduire tout risque d'incendie ou d'électrocution, n'exposez pas cet appareil à la pluie ou à l'humidité.

Si vous n'utilisez pas la Caméra pendant un certain temps, débrancher le de la prise secteur.

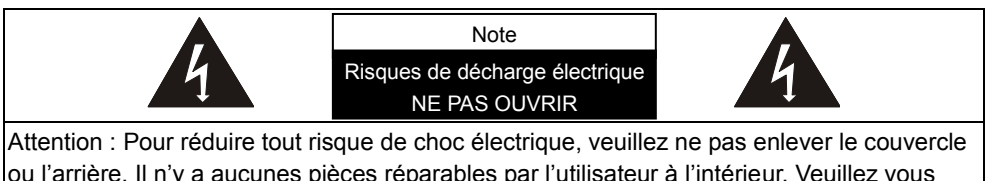

ou l'arrière. Il n'y a aucunes pièces réparables par l'utilisateur à l'intérieur. Veuillez vous réferer au personnel de service autorisé.

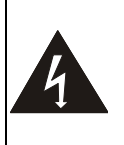

Ce symbole indique que cet équipement peut contenir une tension dangereuse qui risque de causer une décharge électrique.

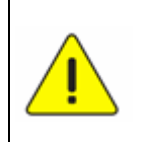

Ce symbole indique qu'il y a des instructions d'opération et d'entretien importantes dans le manuel d'utilisation accompagnant cet unité.

## Avertissement de la FCC

Cette Caméra a été testée et jugé conforme aux limites établies pour un dispositif numérique de classe A, conformément à l'article 15-J du règlement de la FCC. Ces limites sont conçues pour assurer une protection raisonnable contre les interférences dangereuses dans une installation commerciale.

#### Avertissement EN55022 (CE Radiation)

Cet appareil est prévu pour être utilisé dans un environnement commercial, industriel ou éducationnel. Il n'est pas prévu pour une utilisation résidentielle.

C'est un produit de classe A. Dans un environnement résidentiel, il peut causer des interférences radio, qui dans ce cas peut nécessiter de prendre des mesures adéquates. Une utilisation typique est dans une salle de conférence, une salle de réception ou un hall.

## Avertissement de la KCC

| A 급 기기        | 이 기기는 업무용(A 급) 전자파적합기기로서 판매자 또는 |  |  |  |
|---------------|---------------------------------|--|--|--|
| (업무용 방송통신기자재) | 사용자는 이 점을 주의하시기 바라며, 가정 외의 지역에서 |  |  |  |
|               | 사용하는 것을 목적으로 합니다.               |  |  |  |

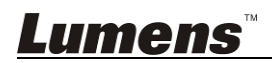

# Chapitre 2 Contenu de l'emballage

| VC-G50                                                            | Instruction pour<br>l'installation         | Télécommande      |
|-------------------------------------------------------------------|--------------------------------------------|-------------------|
|                                                                   |                                            |                   |
| Cordon d'alimentation                                             | Adaptateur<br>d'alimentation<br>électrique | Connecteur RS-422 |
| L'apparence peut varier<br>en fonction du pays/ou<br>de la région |                                            |                   |
| Plaque métallique A                                               | Plaque métallique B                        | Vis M3            |
|                                                                   |                                            | Orme Orme         |
|                                                                   |                                            |                   |
|                                                                   |                                            |                   |

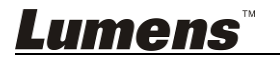

# Chapitre 3 Présentation d'ensemble du produit

# 3.1 Vue d'ensemble

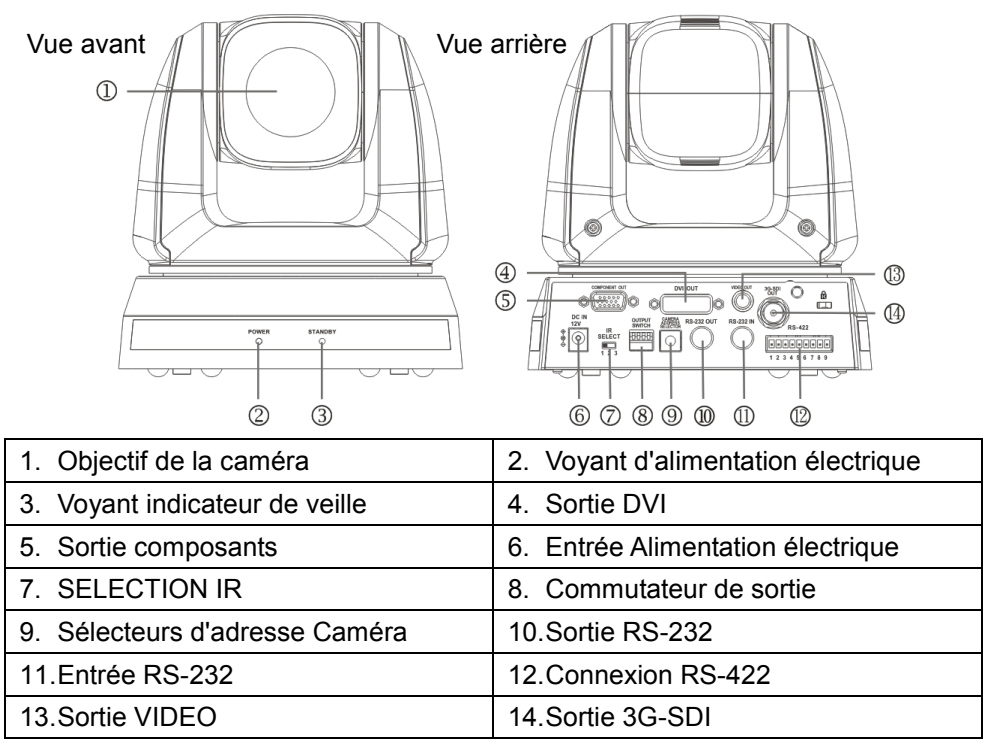

## 3.2 Description de l'indicateur LED

- 3.2.1 Puissance électrique :
  - 3.2.1.1 Pas de lumière : Éteint
  - 3.2.1.2 Voyant vert : En cours d'utilisation
  - 3.2.1.3 Clignotement vert : Signal de la télécommande reçu; l'indicateur

clignote toutes les 0,5 secondes

### 3.2.2 Veille :

- 3.2.2.1 Orange : En mode veille
- 3.2.2.2 Pas de lumière : Mise sous tension

<u>Lumens ®</u>

# 4.1 Préparation avant l'installation

Installation et branchement de la caméra VC-G50 nécessite des compétences particulières. Pour installer par vous-même, veuillez suivez les étapes nécessaires, assurer vous d'une installation stable et étanche de l'appareil, et faites attention à votre sécurité afin d'éviter tout accident.

- 4.1.1 Assurer la sécurité de l'environnement d'installation. Veuillez ne pas installer l'appareil sur un plafond instable ou à un endroit où l'appareil risque de tomber afin d'éviter tout accident.
- 4.1.2 Veuillez vérifier si les accessoires dans la boîte sont complets ou non. Veuillez contacter le fournisseur pour tout manque, et assurez-vous de garder les accessoires dans la boîte intacte.
- 4.1.3 Veuillez choisir un endroit approprié à l'avance pour l'installation de la VC-G50. Veuillez déterminer un lieu d'installation selon les conditions suivantes :
  - 4.1.3.1 Confirmer la position de l'objet à capturer.
  - 4.1.3.2 Confirmez si la VC-G50 est réglé à une bonne distance d'autres sources de lumière.

# 4.2 Instruction pour l'installation

## 4.2.1 Je voudrais installer la VC-G50 au plafond

- 4.2.1.1 Précautions d'installation
  - Veuillez installer l'appareil sur un bureau plat
  - Ne pas saisir la tête de caméra à la main lors de la manipulation de l'appareil
  - Ne pas pivoter la tête de la caméra à la main. Une rotation incorrecte peut entraîner une panne de l'appareil

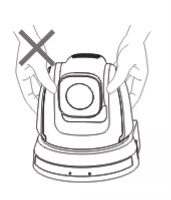

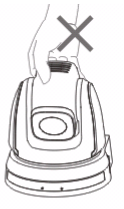

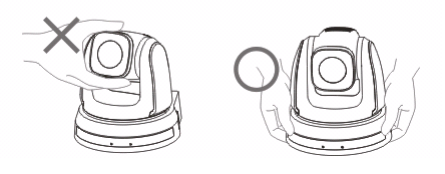

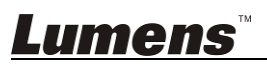

#### 4.2.1.2 Les étapes d'installation

1. Veuillez ajuster le commutateur DIP en premier avant l'installation.

<Remarque> Veuillez vous référer au Chapitre 7 Réglages d'interrupteur DIP pour des descriptions pertinentes sur le commutateur DIP.

2. Placez la caméra sur un bureau plat directement pour assurer le fonctionnement vertical et horizontal normal de la machine.

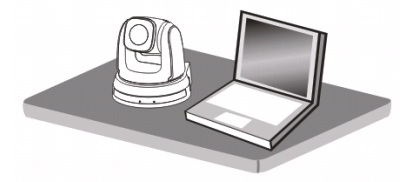

#### 4.2.2 Je voudrais installer la VC-G50 au plafond

4.2.2.1 Préparez les pièces et les équipements nécessaires lors de

#### l'installation

- 1. Accessoires VC-G50 dans la boîte (plagues métallique A, B et 7 x vis M3)
- Vis pour verrouiller le support de plafond x 4
- 3. Perceuse, tournevis, échelle

#### 4.2.2.2 Dimension

Longueur x Largeur x Hauteur : 174 x 186 x 182,7 mm

Poids : 2,0 kg

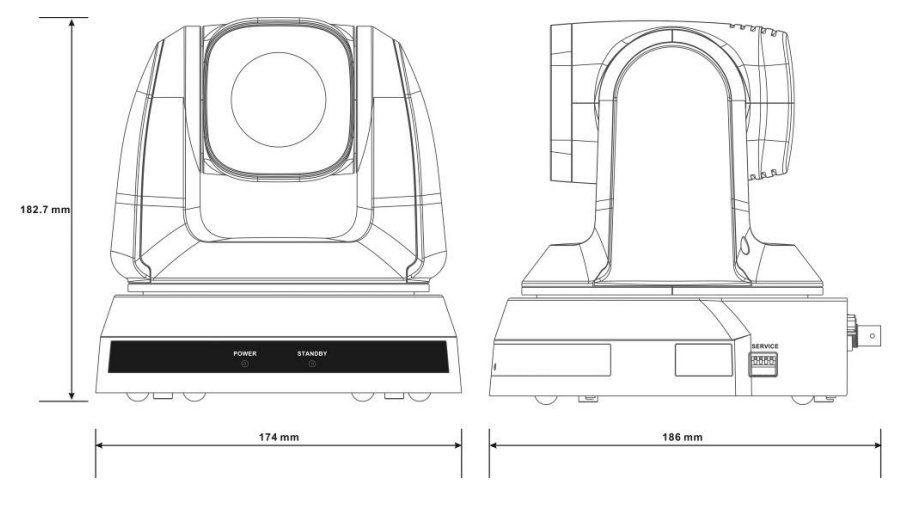

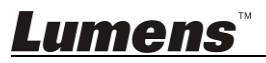

#### 4.2.2.3 Taille Diagramme

1. Plaque métallique B - côté plafond

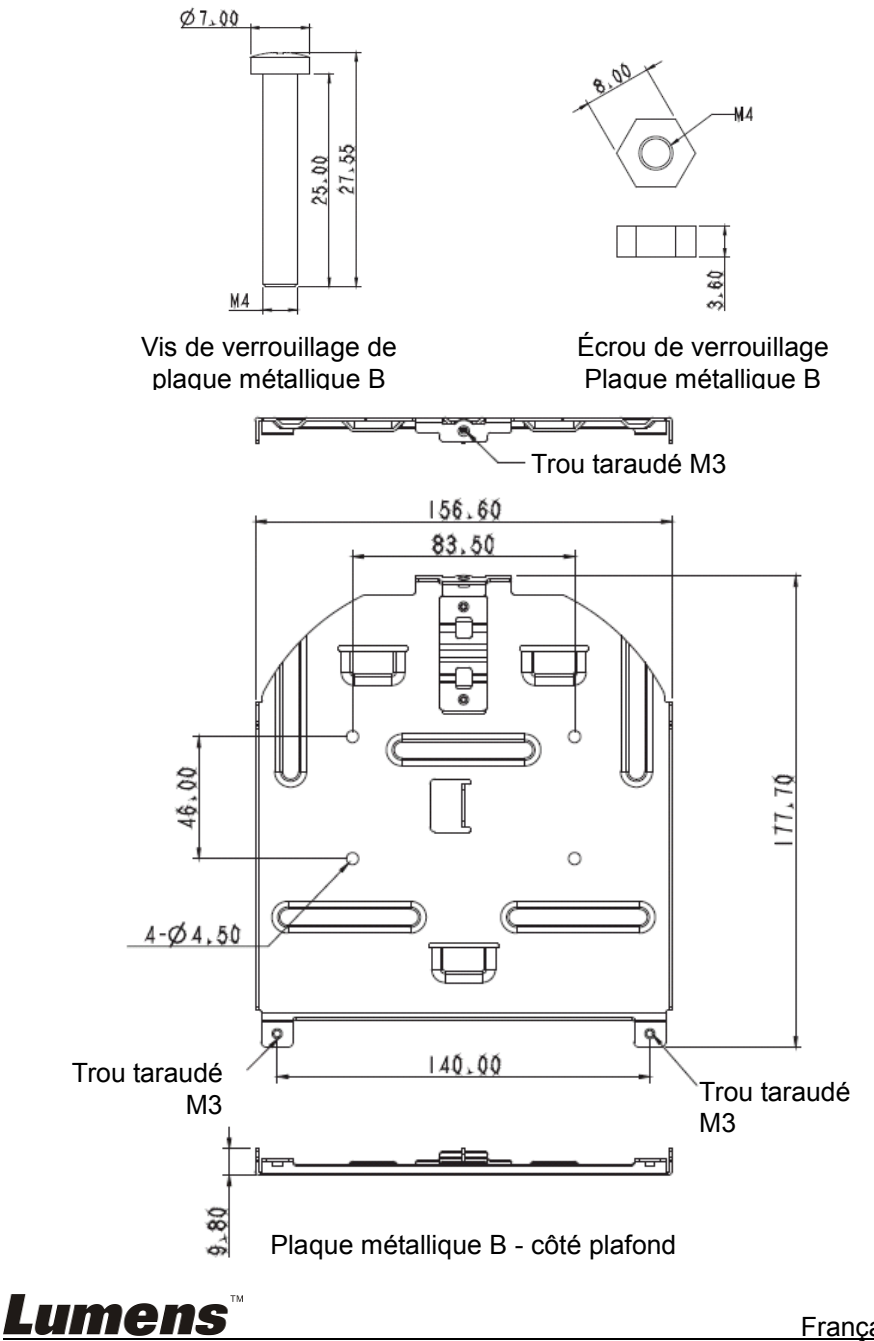

Français - 10

2. Plaque métallique A - côté machine

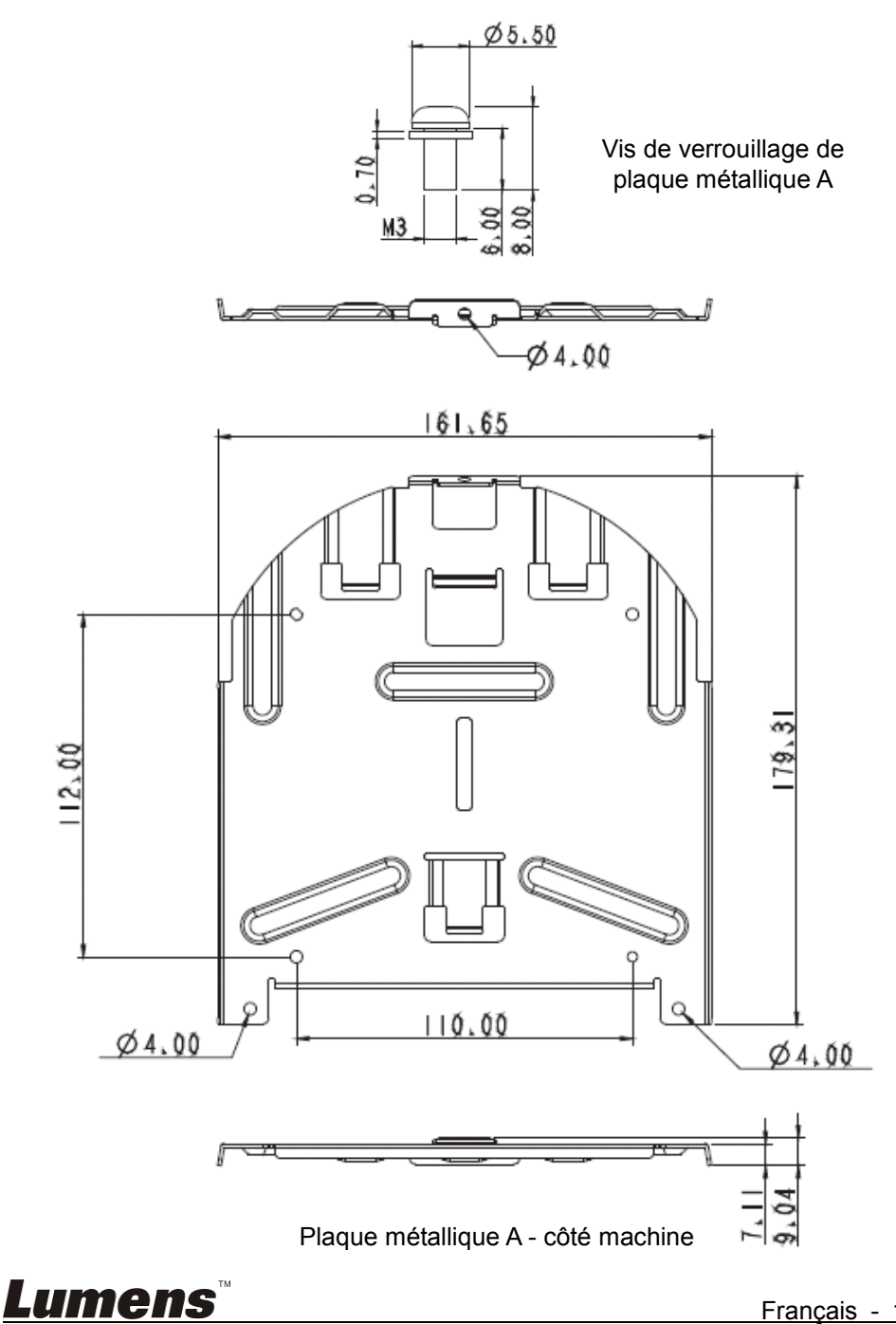

3. Fond de la machine

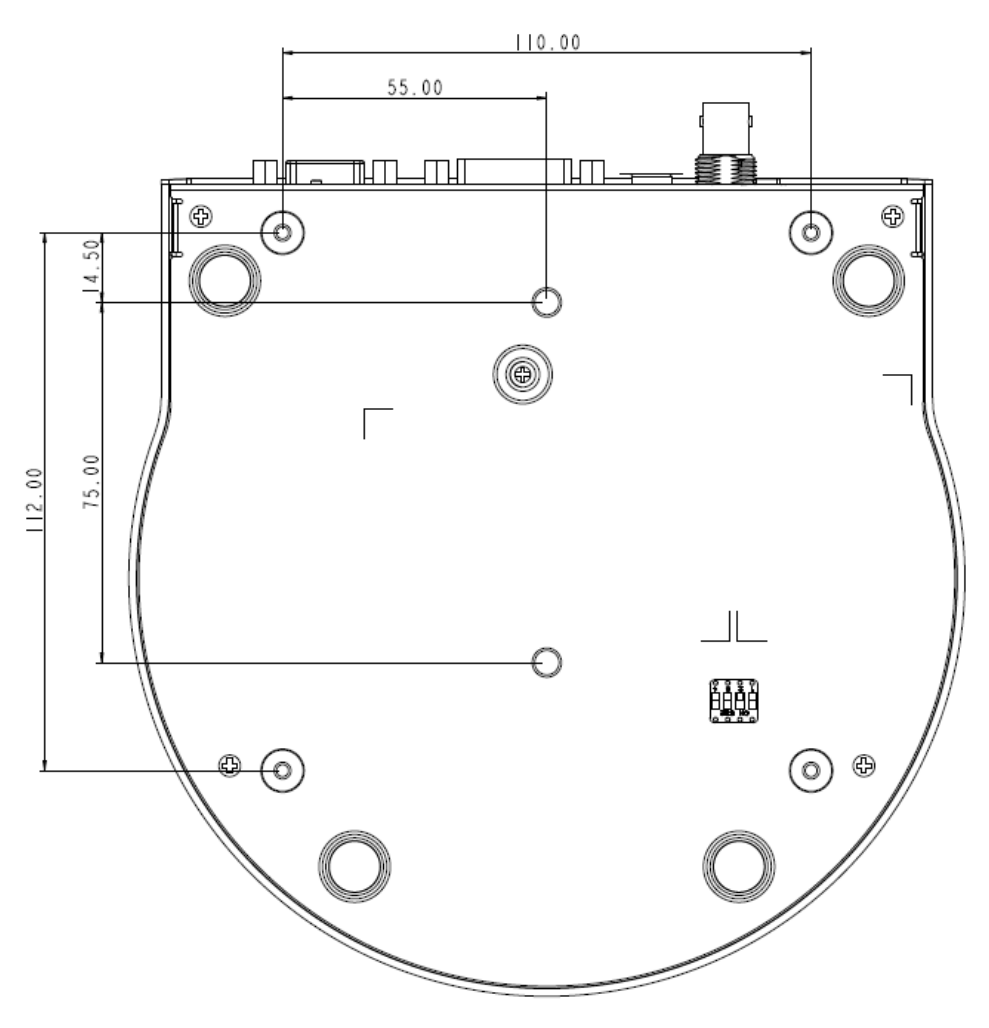

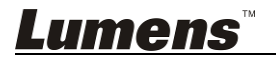

#### 4.2.2.4 Précautions d'installation

- 1. Avant l'installation, veuillez confirmer l'orientation de la machine par rapport à l'objet à être capturé
- Il est recommandé de mettre la machine à une distance de plus de 1 mètre de l'objet à saisir. Veuillez ajuster pour une meilleure distance selon le grossissement de la lentille

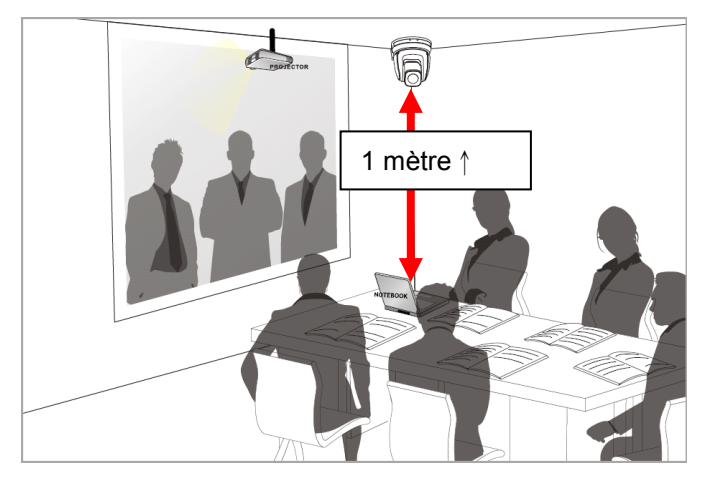

- La machine (y compris les plaques métallique) pèse environ 2,5 kg. Si elle doit être installée au plafond, Veuillez utiliser le support qui a obtenu l'homologation de sécurité UL pour empêcher l'appareil de tomber.
- 4. Veuillez vérifier si l'appareil est solidement installé sur une base régulière

#### 4.2.2.5 Les étapes d'installation

1. Veuillez ajuster la résolution sur le commutateur DIP en premier

### <Remarque> Veuillez vous référer au <u>Chapitre 7 Réglages</u> <u>d'interrupteur DIP</u> pour des descriptions pertinentes sur le commutateur DIP.

2. Fixer la plaque métallique A sur la base de la machine avec quatre vis M3.

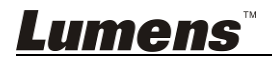

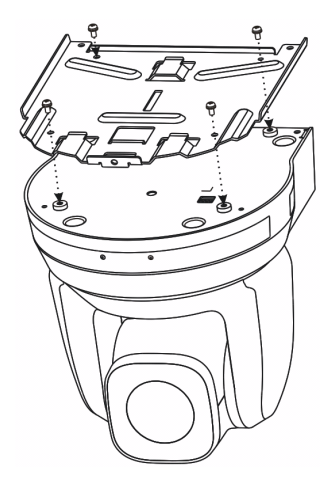

3. Verrouiller la plaque métallique B sur le support de montage de plafond.

※Attention :

- (1) Veuillez utiliser le support qui a obtenu l'approbation de sécurité UL
- (2) Veuillez réserver le trou pour les fils de raccordement de la caméra
- 4. Combiner la plaque métallique A et la plaque métallique B
  - (1) Poussez la plaque métallique A jusqu'au plafond, puis vers la droite pour verrouiller la plaque métallique B
  - (2) Fixez avec 3 vis M3

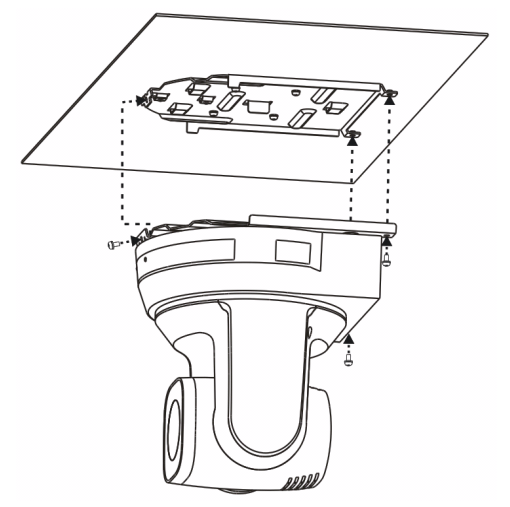

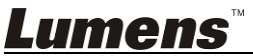

#### 4.2.2.6 Comment la retirer

- 1. Retirez les fils de connexion de la caméra
- Désinstaller la caméra du plafond, dévissez les trois vis qui fixent les plaques métalliques A et B et pousser vers la gauche pour supprimer la machine

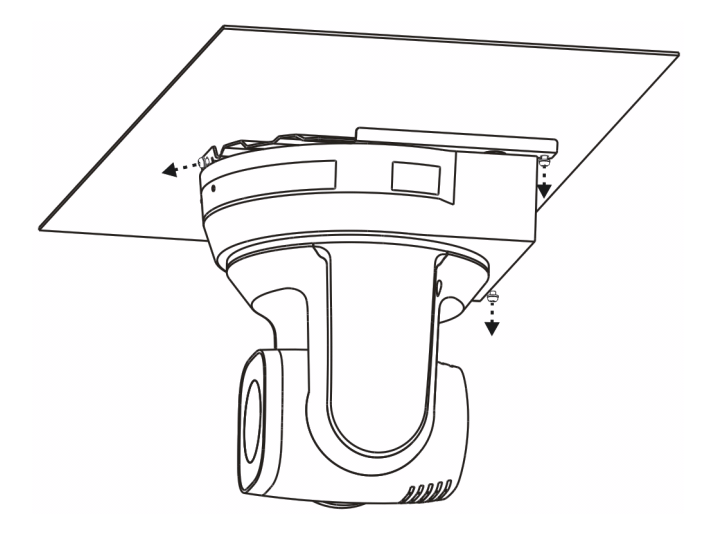

3. Ensuite, retirer les vis sur le support et la machine

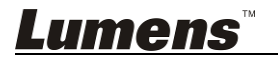

## 4.3 Connexion de l'appareil

#### 4.3.1 Sortie de l'image

4.3.1.1 Connexion à un moniteur HDTV/ordinateur (DVI)

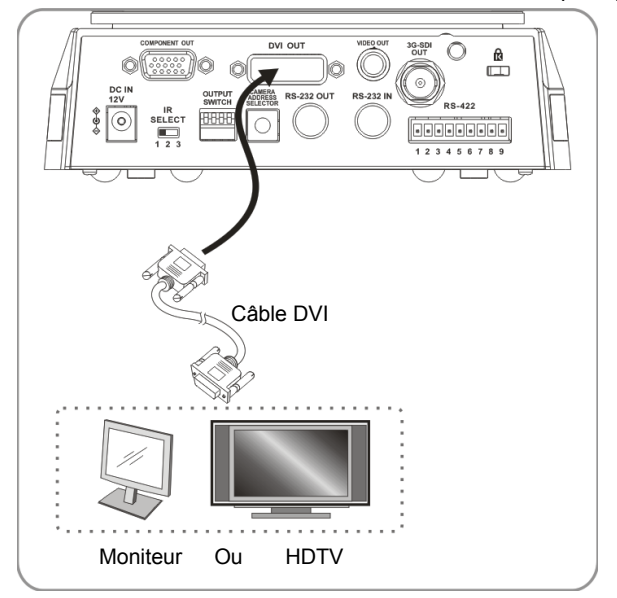

4.3.1.2 Connecter à une Télévision (C-Vidéo)

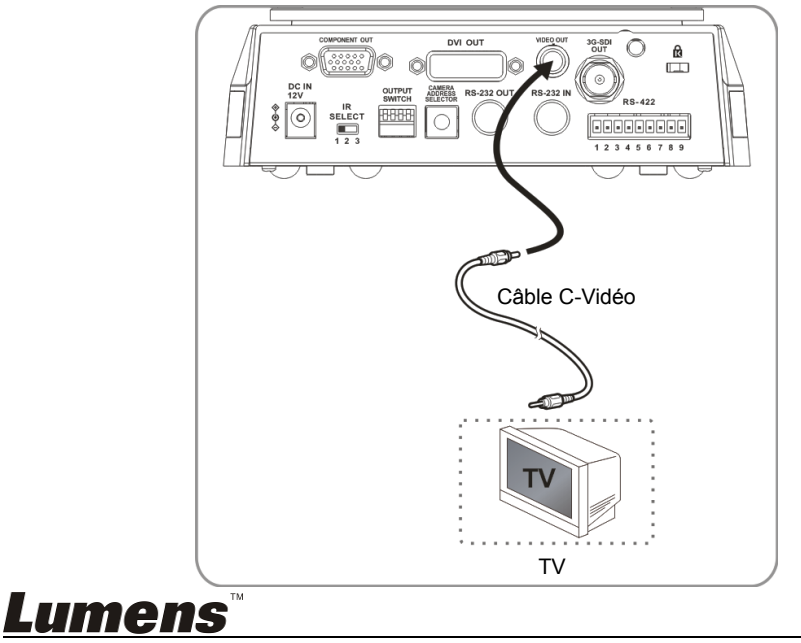

4.3.1.3 Connexion à un téléviseur HD (3G-SDI)

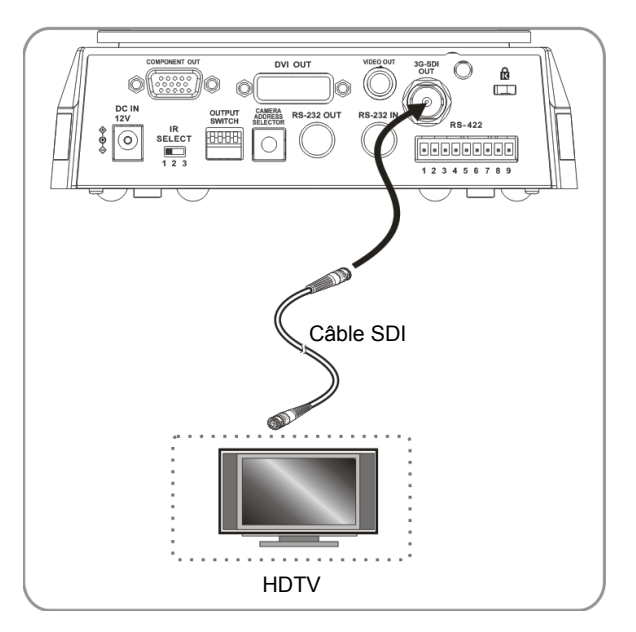

4.3.1.4 Connexion au dispositif pour sortie d'image

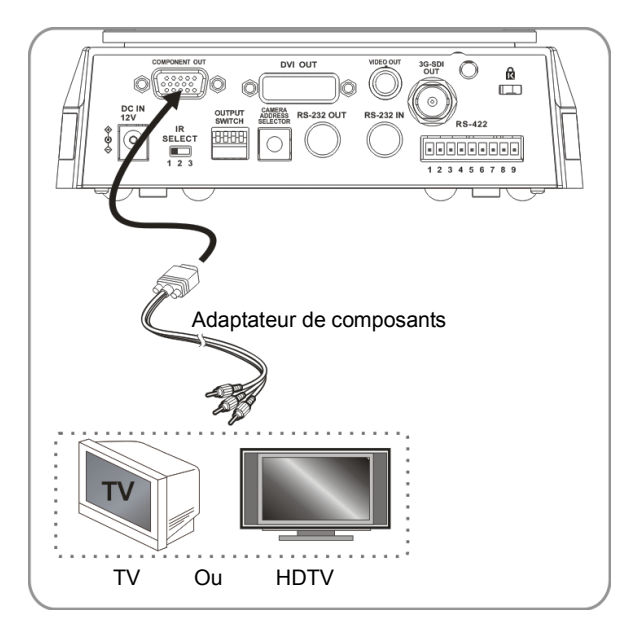

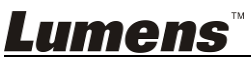

#### 4.3.2 Contrôle des VCs avec l'ordinateur

4.3.2.1 Connecter à un ordinateur pour la connexion entre les VCs (RS-232 in/out)

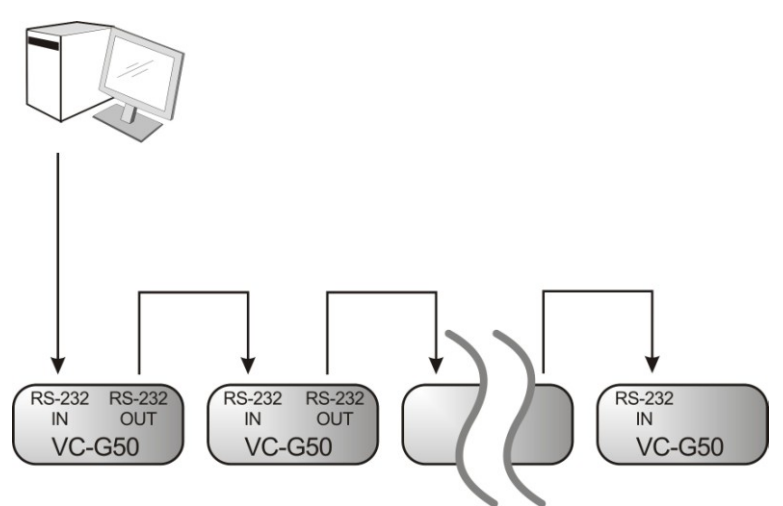

<Remarque> Avec sortie/entrée RS-232, 7 caméras au plus peuvent être connectées.

4.3.2.2 Connecter à un ordinateur pour la connexion entre les VCs (RS-422)

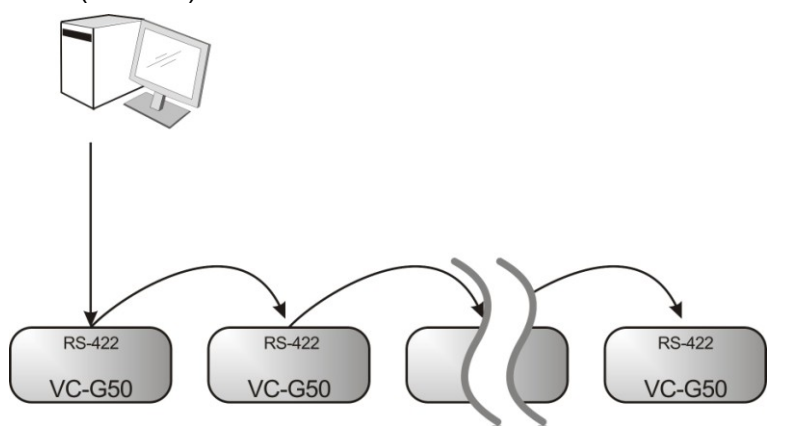

<Remarque> Veuillez vous référer à <u>Connexion 7.2 RS-422</u> pour les instructions de connexion RS-422.

<Remarque> Avec RS-422, pas plus de 7 caméras peuvent être connectées.

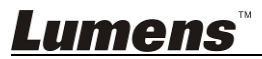

# Chapitre 5 Télécommande et Menu de configuration

# 5.1 Fonctions de la télécommande

<Remarque> Les fonctions ci-dessous sont listées par ordre alphabétique.

| Power<br>Cemera select<br>1 2 3<br>1 2 3<br>1 2 3<br>4 5 6<br>7 8 9<br>Preset<br>0 $\bigcirc$<br>Reset<br>Free<br>Pan Pan Pan Pan Pan Pan Pan Pan Pan Pan |
|----------------------------------------------------------------------------------------------------|
| Asto Far Near Manual<br>Asto Far Near Manual<br>Asto Far Near Info<br>Picture Freeze Mirror Info<br>C C C C C C C C C C C C C C C C C C C                 |
| Direction Set                                                                                                    |
| Lumens                                                                                                    |

Lumens

| Article                        | Description                                                                   |
|--------------------------------|-------------------------------------------------------------------------------|
| <b>∢,≻,</b> ∧, <b>∨</b>        | Déplacer l'objectif                                                           |
| Back Light                     | Activer/désactiver la compensation du rétro-éclairage                         |
| Camera<br>select               | Sélectionnez 1 ~ 3 VC-G50                                                     |
| Focus-<br>Manual /<br>Far/Near | Activez la mise au point manuelle pour<br>ajuster la longueur focale          |
| Focus-Auto                     | Auto Focus                                                                    |
| Freeze                         | Figer l'écran                                                                 |
| Home-Enter                     | Retour à la page d'accueil/Exécuter                                           |
| Info                           | Informations d'état                                                           |
| L/R<br>Direction Set           | Direction G/D/Éteint/Normale                                                  |
| Menu                           | Affiche le menu OSD                                                           |
| Mirror                         | Faites pivoter l'image (Arrêt/Miroir/<br>flip/Miroir + Flip)                  |
| Pan/Tilt<br>Reset              | Effacer les réglages Pan/Tilt                                                 |
| Picture                        | Changer l'Effet de l'image<br>(Éteint/Nég./N & B)                             |
| Power                          | Interrupteur d'alimentation électrique                                        |
| Preset                         | Désigner une ID (0 ~ 9) pour enregistrer<br>les données de position actuelles |
| Reset                          | Désigner une ID (0 ~ 9) pour supprimer<br>les données de position actuelles   |
| Zoom-Fast                      | Ajuster la taille de l'image                                                  |
| Zoom-Slow                      | Affiner la taille de l'image                                                  |

# 5.2 Menu de configurations

<**Remarque>** Pressez **[Menu]** sur la **télécommande** pour accéder au menu de réglage, les valeurs **soulignées en gras** dans le tableau ci-dessous sont celles par défaut.

| 1 <sup>er</sup> Niveau<br>Eléments | 2 <sup>ème</sup> Fonction<br>de Niveau                     | 3 <sup>e</sup> Niveau<br>de ré                                                                        | u Valeurs<br>glage                             | Descriptions des fonctions                                                                              |
|------------------------------------|------------------------------------------------------------|----------------------------------------------------------------------------------------------------|------------------------------------------------|----------------------------------------------------------------------------------------------------|
| principaux                         | mineurs                                                    |                                                                                                    | 990                                            |                                                                                                    |
|                                    | Mode                                                       | <ol> <li><u>Auton</u></li> <li><u>total</u></li> <li>Obtura</li> <li>Manua</li> <li>Tablea</li> </ol> | n <b>atisme</b><br>ateur Pri<br>al<br>au blanc | Réglage mode exposition                                                                                 |
|                                    | Exposition_<br>Comp.<br>(Exposure_<br>Comp.)               | Allumé/ <u>Éteint</u>                                                                                 |                                                | Niveau AE                                                                                               |
| Exposition                         | Exposition_<br>Comp. Niveau<br>(Exposure_<br>Comp. Level)  | -6~ <b>0</b> ~4                                                                                       |                                                | La valeur ne peut être ajustée<br>qu'une fois que <b>Exposition_</b><br><b>Comp.</b> est activé         |
|                                    | Spot Lumière<br>(Spot Light)                               | Allumé/ <u>Éteint</u>                                                                                 |                                                | La valeur peut être ajustée<br>lorsque le mode est réglé sur<br>Automatisme total ou<br>obturateur Pri. |
| (Exposure)                         | Position du<br>spot de lumière<br>(Spot Light<br>Position) | X(0~8)Y(0~6)                                                                                          |                                                | La valeur ne peut être ajustée<br>qu'une fois que <b>Spot</b><br><b>Lumière</b> est activé              |
|                                    |                                                            | Mode<br>60/30                                                                                         | Mode<br>50/25                                  |                                                                                                    |
|                                    |                                                            | 1/10000                                                                                               | 1/10000                                        |                                                                                                    |
|                                    |                                                            | 1/5000                                                                                                | 1/5000                                         |                                                                                                    |
|                                    |                                                            | 1/3000                                                                                                | 1/3000                                         | <u> </u>                                                                                                |
|                                    | Obturateur Pri<br>(Shutter Pri)                            | 1/2500                                                                                                | 1/2500                                         | Etablissement des priorites                                                                             |
|                                    |                                                            | 1/2000                                                                                                | 1/1750                                         |                                                                                                    |
|                                    |                                                            | 1/1500                                                                                                | 1/1250                                         |                                                                                                    |
|                                    |                                                            | 1/1000                                                                                                | 1/1000                                         |                                                                                                    |
|                                    |                                                            | 1/725                                                                                                 | 1/600                                          |                                                                                                    |

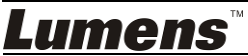

| 1/500       1/425         1/350       1/300         1/1250       1/1215         1/180       1/150         1/120       1/120         1/120       1/120         1/100       1/100         1/90       1/75         1/60       1/50         1/15       1/12         1/16       1/12         1/16       1/12         1/14       1/3         1/12       1/2         1/14       1/3         1/12       1/2         1/11       1/1         1/1       1/1         1/1       1/1         1/1       1/1         1/1       1/1         1/1       1/1         1/1       1/1         1/1       1/1         1/1       1/1         1/1       1/1         1/1       1/1         1/1       1/1         1/1       1/1         1/1       1/1         1/1       1/1         1/1       1/1         1/1       1/1         1/1       1/1         1/1       1/1                                                                                                    |                                        |                                                                                                    |                                    |                                     |
|----------------------------------------------------------------------------------------------------|----------------------------------------|----------------------------------------------------------------------------------------------------|------------------------------------|-------------------------------------|
| I/350       1/300         1/250       1/215         1/180       1/150         1/120       1/120         1/100       1/100         1/90       1/75         1/60       1/25         1/15       1/12         1/15       1/12         1/15       1/12         1/16       1/1         1/2       1/2         1/1       1/1         1/1       1/1         1/1       1/1         1/1       1/1         1/1       1/1         1/2       1/2         1/1       1/1         1/1       1/1         1/2       1/2         1/1       1/1         1/1       1/1         1/1       1/1         1/1       1/1         1/1       1/1         1/1       1/1         1/1       1/1         1/1       1/1         1/1       1/1         1/1       1/1         1/1       1/1         1/1       1/1         1/1       1/1         1/1       1/1                                                                                                    |                                        | 1/500                                                                                                    | 1/425                              |                                     |
| I/250       1/215         1/180       1/150         1/120       1/120         1/100       1/100         1/90       1/75         1/60       1/25         1/15       1/12         1/15       1/12         1/16       1/1         1/15       1/12         1/16       1/1         1/1       1/1         1/2       1/2         1/1       1/1         1/1       1/1         1/1       1/1         1/1       1/1         1/2       1/2         1/1       1/1         1/1       1/1         1/1       1/1         1/2       1/2         1/1       1/1         1/1       1/1         1/1       1/1         1/1       1/1         1/1       1/1         1/1       1/1         1/1       1/1         1/1       1/1         1/1       1/1         1/1       1/1         1/1       1/1         1/1       1/1         1/1       1/1                                                                                                    |                                        | 1/350                                                                                                    | 1/300                              |                                     |
| 1/180       1/150         1/120       1/120         1/100       1/100         1/90       1/75         1/60       1/50         1/30       1/25         1/15       1/12         1/8       1/6         1/14       1/3         1/2       1/2         1/1       1/1         1/1       1/1         1/2       1/2         1/1       1/1         1/1       1/1         1/1       1/1         1/1       1/1         1/2       1/2         1/1       1/1         1/1       1/1         1/1       1/1         1/1       1/1         1/2       1/2         1/1       1/1         1/1       1/1         1/1       1/1         1/1       1/1         1/1       1/1         1/1       1/1         1/1       1/1         1/1       1/1         1/1       1/1         1/1       1/1         1/1       1/1         1/1       1/1 <td< th=""><th></th><td>1/250</td><td>1/215</td><td></td></td<>                                                                                                    |                                        | 1/250                                                                                                    | 1/215                              |                                     |
| I/120       1/120         1/100       1/100         1/90       1/75         1/60       1/25         1/30       1/25         1/15       1/12         1/8       1/6         1/4       1/3         1/2       1/2         1/1       1/1         1/2       1/2         1/1       1/1         1/2       1/2         1/1       1/1         1/2       1/2         1/1       1/1         1/2       1/2         1/1       1/1         1/2       1/2         1/1       1/1         1/1       1/1         1/2       1/2         1/1       1/1         1/2       1/2         1/1       1/1         1/1       1/1         1/2       1/2         1/3       4 dB         5.       8 dB         6.       10 dB         10.       18 dB         11.       20 dB         12.       22 dB         13.       24 dB         14.       26 dB                                                                                                    |                                        | 1/180                                                                                                    | 1/150                              |                                     |
| Image: Instant series of the series of the series |                                        | 1/120                                                                                                    | 1/120                              |                                     |
| 1/90       1/75         1/60       1/50         1/30       1/25         1/15       1/12         1/16       1/14         1/12       1/2         1/14       1/3         1/12       1/2         1/1       1/1         1/1       1/1         1/1       1/1         1/1       1/1         1/1       1/1         1/1       1/1         1/1       1/1         1/1       1/1         1/1       1/1         1/1       1/1         1/1       1/1         1/1       1/1         1/1       1/1         1/1       1/1         1/1       1/1         1/1       1/1         1/1       1/1         1/1       1/1         1/1       1/1         1/1       1/1         1/1       1/1         1/1       1/1         1/1       1/1         1/1       1/1         1/1       1/1         1/1       1/1         1/1       1/1         1/1 <th></th> <th>1/100</th> <th>1/100</th> <th></th>                                                                                                    |                                        | 1/100                                                                                                    | 1/100                              |                                     |
| 1/60         1/50           1/30         1/25           1/15         1/12           1/15         1/12           1/8         1/6           1/4         1/3           1/2         1/2           1/1         1/1           1/2         1/2           1/1         1/1           1/2         1/2           1/1         1/1           1/2         1/2           1/1         1/1           1/2         1/2           1/1         1/1           1/1         1/1           1/2         1/2           1/1         1/1           1/2         1/2           1/1         1/1           1/1         1/1           1/2         2           2         2           3         4           6         10           1/1         1/1           1/1         1/1           1/1         1/1           1/1         1/1           1/1         1/1           1/1         1/1           1/1         1/1           1/1                                                                                                    |                                        | 1/90                                                                                                    | 1/75                               |                                     |
| Image: 1/30         1/25           1/15         1/12           1/18         1/6           1/14         1/3           1/2         1/2           1/1         1/1           1/2         1/2           1/1         1/1           1/2         1/2           1/1         1/1           1/2         1/2           1/1         1/1           1/2         1/2           1/1         1/1           1/2         1/2           1/1         1/1           1/2         1/2           1/1         1/1           1/2         1/2           1/1         1/1           1/2         1/2           1/3         4 dB           1         6 dB           1         1.2 dB           8         14 dB           9         16 dB           10         18 dB           11         20 dB           12         22 dB           13         24 dB           14         26 dB           15         28 dB           16         30 dB                                                                                                    |                                        | <u>1/60</u>                                                                                                    | <u>1/50</u>                        |                                     |
| 1/15       1/12         1/8       1/6         1/4       1/3         1/2       1/2         1/1       1/1         1/2       1/2         1/1       1/1         1/1       1/1         1/1       1/1         1/1       1/1         1/2       1/2         1/1       1/1         1/2       1/2         1/1       1/1         1/1       1/1         1/1       1/1         1/1       1/1         1/1       1/1         1/1       1/1         1/1       1/1         1/1       1/1         1/1       1/1         1/1       1/1         1/1       1/1         1/1       1/1         1/1       1/1         1/1       1/1         1/1       1/1         1/1       1/1         1/1       1/1         1/1       1/1         1/1       1/1         1/1       1/1         1/1       1/1         1/1       1/1         1/1 <td< th=""><th></th><th>1/30</th><th>1/25</th><th></th></td<>                                                                                                    |                                        | 1/30                                                                                                    | 1/25                               |                                     |
| 1/8         1/6           1/4         1/3           1/2         1/2           1/1         1/1           1/1         1/1           1/1         1/1           1/1         1/1           1/1         1/1           1/1         1/1           1/1         1/1           1/1         1/1           1/1         1/1           1/2         1/2           1/1         1/1           1/1         1/1           1/1         1/1           1/1         1/1           1/2         2 dB           3. 4 dB         4.           4. 6 dB         5.           7. 12 dB         8.           8. 14 dB         9.           9. 16 dB         10.           10. 18 dB         11.           11. 20 dB         12.           12. 22dB         13.           13. 24dB         14.           14. 26 dB         15.           15. 28 dB         16.           16. 30 dB         1/10000           1/10000         1/10000           1/10000         1/10000                                                                                                    |                                        | 1/15                                                                                                    | 1/12                               |                                     |
| 1/4       1/3         1/2       1/2         1/1       1/1         1/1       1/1         1/1       1/1         1/1       1/1         1/1       1/1         1/1       1/1         1/1       1/1         1/1       1/1         1/1       1/1         1/1       1/1         1/1       1/1         1/1       1/1         1/1       1/1         1/1       1/1         1/1       1/1         1/1       1/1         1/1       1/1         1/1       1/1         1/1       1/1         1/1       1/1         1/1       1/1         1/1       1/1         1/1       1/1         1/1       1/1         1/1       1/1         1/1       1/1         1/1       1/1         1/1       1/1         1/1       1/1         1/1       1/1         1/1       1/1         1/1       1/1         1/1       1/1         1/1       1                                                                                                    |                                        | 1/8                                                                                                    | 1/6                                |                                     |
| 1/2         1/2           1/1         1/1           1/1         1/1           1         0dB           2.         2 dB           3.         4 dB           4.         6 dB           5.         8 dB           6.         10 dB           7.         12 dB           8.         14 dB           9.         16 dB           10.         18 dB           11.         20 dB           12.         22dB           13.         24dB           14.         26 dB           15.         28 dB           16.         30 dB           Régler manuellement le gain           Vitesses         Mode           manuelle         Mode           (Manual Speed)         1/10000           1/5000         1/5000                                                                                                    |                                        | 1/4                                                                                                    | 1/3                                |                                     |
| 1/1       1/1         1.       0dB         2.       2 dB         3.       4 dB         4.       6 dB         5.       8 dB         6.       10 dB         7.       12 dB         8.       14 dB         9.       16 dB         10.       18 dB         11.       20 dB         12.       22dB         13.       24dB         14.       26 dB         15.       28 dB         16.       30 dB         Witesses manuelle (Manual Speed)         1/10000       1/10000         1/10000       1/10000         1/10000       1/10000                                                                                                    |                                        | 1/2                                                                                                    | 1/2                                |                                     |
| Image: system state in the system state in the system s         |                                        | 1/1                                                                                                    | 1/1                                |                                     |
| Note         Mode         Mode <th< th=""><th>Gain Manuel<br/>(Manual Gain)</th><th><ol> <li>0dB</li> <li>2 dB</li> <li>4 dB</li> <li>6 dB</li> <li>8 dB</li> <li>10 dB</li> <li>12 dB</li> <li>14 dB</li> <li>16 dB</li> <li>20 dB</li> <li>22dB</li> <li>24dB</li> <li>24dB</li> <li>28 dB</li> <li>30 dB</li> </ol></th><th></th><th>Régler manuellement le gain</th></th<>                                                                                                    | Gain Manuel<br>(Manual Gain)           | <ol> <li>0dB</li> <li>2 dB</li> <li>4 dB</li> <li>6 dB</li> <li>8 dB</li> <li>10 dB</li> <li>12 dB</li> <li>14 dB</li> <li>16 dB</li> <li>20 dB</li> <li>22dB</li> <li>24dB</li> <li>24dB</li> <li>28 dB</li> <li>30 dB</li> </ol> |                                    | Régler manuellement le gain         |
|                                                                                                    | Vitesses<br>manuelle<br>(Manual Speed) | Mode<br>60/30<br>1/10000<br>1/5000                                                                                                    | Mode<br>50/25<br>1/10000<br>1/5000 | Régler manuellement<br>l'obturateur |

<u>Lumens</u>

|      |                                   | 1/3000                                                                                                    | 1/3000      |                                          |  |
|------|-----------------------------------|----------------------------------------------------------------------------------------------------|-------------|------------------------------------------|--|
|      |                                   | 1/2500                                                                                                    | 1/2500      |                                          |  |
|      |                                   | 1/2000                                                                                                    | 1/1750      |                                          |  |
|      |                                   | 1/1500                                                                                                    | 1/1250      |                                          |  |
|      |                                   | 1/1000                                                                                                    | 1/1000      |                                          |  |
|      |                                   | 1/725                                                                                                    | 1/600       |                                          |  |
|      |                                   | 1/500                                                                                                    | 1/425       |                                          |  |
|      |                                   | 1/350                                                                                                    | 1/300       |                                          |  |
|      |                                   | 1/250                                                                                                    | 1/215       |                                          |  |
|      |                                   | 1/180                                                                                                    | 1/150       |                                          |  |
|      |                                   | 1/120                                                                                                    | 1/120       |                                          |  |
|      |                                   | 1/100                                                                                                    | 1/100       |                                          |  |
|      |                                   | 1/90                                                                                                    | 1/75        |                                          |  |
|      |                                   | <u>1/60</u>                                                                                                    | <u>1/50</u> |                                          |  |
|      |                                   | 1/30                                                                                                    | 1/25        |                                          |  |
|      |                                   | 1/15                                                                                                    | 1/12        |                                          |  |
|      |                                   | 1/8                                                                                                    | 1/6         |                                          |  |
|      |                                   | 1/4                                                                                                    | 1/3         |                                          |  |
|      |                                   | 1/2                                                                                                    | 1/2         |                                          |  |
|      |                                   | 1/1                                                                                                    | 1/1         |                                          |  |
|      | Limite de Gain<br>(Gain Limit)    | <ol> <li>8 dB</li> <li>10 dB</li> <li>12 dB</li> <li>14 dB</li> <li>16 dB</li> <li>18 dB</li> <li>20 dB</li> <li>22dB</li> <li>24dB</li> <li>26 dB</li> <li>28 dB</li> <li>30dB</li> </ol> |             | La limite maximale de gain<br>électrique |  |
| Lume | Lumens <sup>™</sup> Francais - 22 |                                                                                                    |             |                                          |  |

|                                           | WDR                                                          | <ol> <li><u>Éteint</u></li> <li>1</li> <li>2</li> <li>3</li> <li>2</li> <li>4</li> <li>3</li> <li>5</li> <li>4</li> <li>6</li> <li>5</li> <li>1</li> <li>50Hz</li> </ol>                                                                       | Réglez WDR<br>Réglez la fréquence de              |
|-------------------------------------------|--------------------------------------------------------------|----------------------------------------------------------------------------------------------------|---------------------------------------------------|
|                                           | Anti Ficker                                                  | 2. 60Hz                                                                                                    | synchronisation pour les                          |
|                                           |                                                              | 3. <u>Off</u>                                                                                                    | images capturées                                  |
| Équilibre<br>blancs<br>(White<br>Balance) | Mode                                                         | <ol> <li><u>Auto</u></li> <li>Intérieur</li> <li>Extérieur</li> <li>Pression unique<br/>WB</li> <li>ATW</li> <li>Lampe au<br/>sodium</li> <li>3000K</li> <li>4300K</li> <li>5000K</li> <li>6500K</li> <li>8300K</li> <li>Vaste Auto</li> </ol> | Sélectionnez le mode de<br>température de couleur |
|                                           | Déclencheur à<br>Pression<br>unique<br>(One Push<br>Trigger) | <u>ENTRER</u>                                                                                                    | Déclencheur à Pression<br>unique                  |
|                                           | Effet d'image<br>(Picture effect)                            | <ol> <li><u>Éteint</u></li> <li>Neg</li> <li>B&amp;W</li> </ol>                                                                                                    | Réglez l'effet d'image                            |
|                                           | La netteté<br>(Sharpness)                                    | 1~ <u>A</u> ~16                                                                                                    | Ajuste la netteté de l'image                      |
| lmage<br>(Picture)                        | 2D RB<br>(2D NR)                                             | <ol> <li>Auto</li> <li>Éteint</li> <li>1</li> <li>2</li> <li>4. 2</li> <li>3</li> <li>6. 4</li> <li>7. 5</li> </ol>                                                                                                    | Définir la réduction du bruit<br>2D               |

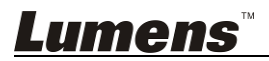

| 3D RB<br>(3D NR)                          | <ol> <li>Éteint</li> <li><u>Faible</u></li> <li>Typ</li> <li>Max</li> <li>Auto</li> </ol>                                          | Définir la Réduction<br>dynamique du bruit 3D                                                                                                    |
|-------------------------------------------|----------------------------------------------------------------------------------------------------|----------------------------------------------------------------------------------------------------|
| Mode image<br>(Image Mode)                | <ol> <li>Mode1</li> <li>Mode2</li> <li>Mode3</li> <li>Mode4</li> <li><u>Mode5</u></li> <li>Mode6</li> <li>Personnaliser</li> </ol> | L'utilisateur peut<br>personnaliser sa/son mode<br>désiré d'image                                                                                                    |
| Charge Image<br>Mode (Image<br>Mode Load) | <ol> <li>Mode1</li> <li>Mode2</li> <li>Mode3</li> <li>Mode4</li> <li>Mode5</li> <li>Mode6</li> </ol>                               | Réglable lorsque le <i>mode</i><br><i>Image</i> est défini sur<br><i>Personnaliser</i> . L'utilisateur<br>peut charger un mode Image<br>et l'appliquer sur<br>Personnaliser. |
| Saturation                                | 0~ <u>A</u> ~25                                                                                                    | Réglable lorsque le <i>mode</i><br><i>Image</i> est défini sur<br><i>Personnaliser</i> .                                                                                     |
| Teinte<br>(Hue)                           | 0~ <u>A</u> ~14                                                                                                    | Réglable lorsque le <i>mode</i><br><i>Image</i> est défini sur<br><i>Personnaliser</i> .                                                                                     |
| Gamma                                     | 0~ <u>A</u> ~3                                                                                                    | Réglable lorsque le <i>mode</i><br><i>Image</i> est défini sur<br><i>Personnaliser</i> .                                                                                     |
| Ton de peau<br>(Skin Tone)                | 1~ <u>A</u> ~5                                                                                                    | Définir le teint de peau,<br>Réglable lorsque le <i>mode</i><br><i>Image</i> est défini sur<br><i>Personnaliser</i> .                                                        |
| Luminosité<br>(Brightness)                | 0~ <u>A</u> ~14                                                                                                    | Réglable lorsque le <i>mode</i><br><i>Image</i> est défini sur<br><i>Personnaliser</i> .                                                                                     |
| Contraste<br>(Contrast)                   | 0~ <u>A</u> ~14                                                                                                    | Ajuste le contraste de l'écran,<br>Réglable lorsque le <i>mode</i><br><i>Image</i> est défini sur<br><i>Personnaliser</i> .                                                  |
| Niveau du Noir<br>(Black Level)           | <ol> <li>Éteint</li> <li>Type1</li> <li>Type2</li> <li>Type3</li> </ol>                                                            | Ajuste les détails de l'ombre<br>et de transparence de l'écran,<br>Réglable lorsque le <b>mode</b><br><i>Image</i> est défini sur<br><i>Personnaliser</i> .                  |

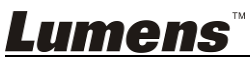

|                     | Limite Pan/Tilt<br>(Pan/Tilt Limit) | ALLUMÉ/ <u>Éteint</u> | Activer/désactiver la limite de |
|---------------------|-------------------------------------|-----------------------|---------------------------------|
|                     | Limite Pan                          |                       |                                 |
|                     | Droite                              | 0~ <b>170</b>         | Limiter l'angle droit           |
|                     | (Pan Right Limit)                   |                       | <b>3 1 1 1</b>                  |
|                     | Limite Pan                          |                       |                                 |
|                     | Gauche                              | <u>-170</u> ~0        | Limiter l'angle Gauche          |
|                     | (Pan Left Limit)                    |                       |                                 |
|                     | Limite                              |                       |                                 |
| Zo ora Dora         | d'Inclinaison                       | 0~ <b>90</b>          | Limiter l'angle vers le haut    |
|                     | vers le haut                        | - <u></u>             |                                 |
| /Pan Tilt           | (Tilt UP Limit)                     |                       |                                 |
| (Fail 1ii)<br>Zoom) | Limite                              |                       |                                 |
| 20011)              |                                     | <u>-30</u> ~0         | Limiter l'angle vers le bas     |
|                     | (Tilt Down Limit)                   |                       |                                 |
|                     | Limite D-Zoom                       |                       |                                 |
|                     | (D-Zoom Limit)                      | <u>x1</u> ~x12        | Limiter le multiple D-zoom      |
|                     | Vitesse                             | 1. <b>150 °/s</b>     | Régler la vitesse de rotation   |
|                     | préréglée                           | 2. 250 °/s            | de la tête du socle quand le    |
|                     | (Preset Speed)                      | 3. 350 °/s            | préréglage est exécuté          |
|                     |                                     | 1. <u>Éteint</u>      |                                 |
| Effet D             | Mirror                              | 2. Mirror             | Définir le mode auquel          |
| (D-effect)          |                                     | 3. Inverser           | l'image est tournée             |
|                     |                                     | 4. Mirror + Inverser  |                                 |
|                     | 0                                   | 1. Faible             | Sélectionnez la vitesse de      |
|                     | Sensibilite AF                      | 2. <u>Milieu</u>      | déclenchement de l'AF. Plus     |
|                     | (AF Sensitivity)                    | 3. Haut de page       | la vitesse est naute, plus vite |
|                     | Vitosso AE                          |                       | Mottro L'accont sur la vitosso  |
|                     | (AF sneed)                          | Rapide/ <u>Normal</u> | lors du déclenchement AF        |
|                     |                                     |                       | Réglage Cadre AF. Lorsque       |
| Autorocus           |                                     |                       | zone centrale a été défini      |
|                     |                                     |                       | comme zone AF, mise au          |
|                     | Cadre AF                            | Plein Cadre/Centre    | point sera au centre de         |
|                     | (AF Frame)                          | <u> </u>              | l'ecran. Lorsque pleine zone a  |
|                     |                                     |                       | la mise au point sera calculé   |
|                     |                                     |                       | sur la base du plein écran.     |
|                     |                                     | NTSC LB               |                                 |
|                     | C-Vidéo                             | NTSC CP               |                                 |
|                     | (C-Video)                           | NTSC SQ               | Mode image                      |
|                     |                                     | PAL LB                |                                 |

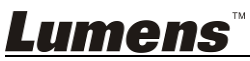

Français - 25

|                    |                                               | PAL CP                |                                                                 |
|--------------------|-----------------------------------------------|-----------------------|-----------------------------------------------------------------|
| Système            |                                               | PAL SQ                |                                                                 |
| (System)           | Type de vidéo                                 | SDI                   | Sélectionnez le type de sortie                                  |
|                    | (Video Type)                                  | YPbPr/DVI             | vidéo                                                           |
|                    | Prompt                                        | ALLUMÉ/ <u>Éteint</u> | Activer/désactiver les<br>informations de prompt sur<br>l'écran |
|                    | Reçoit IR<br>(IR Receive)                     | ALLUMÉ/Éteint         | Activer/désactiver la<br>réception infrarouge                   |
|                    | Langue<br>(Language)                          | Anglais/Chinois       | Langue                                                          |
|                    | Dispositif de<br>Contrôle<br>(Control Device) | Encodeur/Contrôleur   | Définir dispositif de contrôle                                  |
|                    | Réglage Usine<br>(Factory Reset)              | ALLUMÉ/ <u>Éteint</u> | Réinitialiser toutes les<br>paramètres d'usine par<br>défaut.   |
| Statut<br>(Status) |                                               |                       | Affichez le statut du réglage actuel                            |

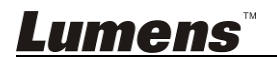

# Chapitre 6 Descriptions des Fonctions Principales

# 6.1 Je voudrais changer pour VC-G50

- 1. Pressez **[Camera 1 ~ 3]** sur la **télécommande** pour sélectionner VC-G50.
- Caméra 1 ~ 3 est sélectionné avec SELECT IR.

# 6.2 Je voudrais sauvegarder les données actuelles de la position de l'objectif

- 1. Pressez sur **[Preset + ID]** sur la **télécommande** pour enregistrer les données de position actuelles.
- L'ID doit être un chiffre [0 ~ 9].
- Utiliser la commande VISCA pour sauvegarder la position des données [0 ~ 127]

# 6.3 Je voudrais effacer les données de position sauvegardées

- 1. Pressez sur **[Reset + ID]** sur la **télécommande** pour effacer les données de position donnée.
- L'ID doit être un chiffre [0 ~ 9].
- Utiliser la commande VISCA pour effacer la position des données [0 ~ 127]

# 6.4 Je voudrais activer la fonction de compensation du rétro-éclairage

1. Pressez sur **[Back Light]** sur la **télécommande** pour allumer ou éteindre la compensation du rétro-éclairage

# 6.5 Je voudrais ajuster l'angle de prise de vue de la lentille

- Pressez sur [Tilt ▲] ou [Tilt ▼] sur la télécommande pour ajuster l'angle vers le haut ou vers le bas.
- Pressez sur [Pan ►] ou [Pan ◄] de la télécommande pour ajuster l'angle vers la droite ou la gauche.
- 3. Pressez sur **[Pan Tilt Reset]** sur la **télécommande** pour remettre l'angle au centre.

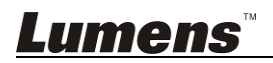

# 6.6 Je voudrais agrandir/réduire les image

#### 6.6.1 Ajuster la taille de l'image

- 1. Pressez [Fast +] sur la télécommande pour agrandir les images.
- 2. Pressez [Fast -] sur la télécommande pour réduire les images.

#### 6.6.2 Affiner la taille de l'image

- 1. Pressez [Slow +] sur la télécommande pour réduire les images.
- 2. Pressez [Slow -] sur la télécommande pour réduire les images.

## 6.7 Je voudrais ajuster la longueur focale

#### 6.7.1 Auto Tune

1. Pressez [AF] sur la télécommande pour ajustement automatiquement.

#### 6.7.2 Mise au point manuelle

- 1. Pressez **[MF]** sur la **télécommande** pour activer la fonction de mise au point manuelle.
- 2. Pressez mise au point [+] ou mise au point [-] pour ajuster.

## 6.8 Je voudrais ajuster la vitesse focale

### 6.8.1 Réglez la sensibilité AF

Vitesse de déclenchement AF. Plus la vitesse est haute, plus vite l'AF est déclenchée.

Pour filmer des objets en mouvement rapide, l'AF peut être réglé sur

[High] ou [Middle], qui est applicable à une mise au point rapide.

Lorsque l'environnement est trop sombre pour activer l'autofocus ou des objets fixes doivent être filmés dans une luminosité différente, AF peut être réglé sur **[Low]**.

- 1. Appuyez sur [MENU] pour activer le menu paramétrage.
- 2. Appuyez sur [▶] ou [◀] pour sélectionnez [Auto Focus].
- 3. Appuyez sur [ENTER] pour activer.
- 4. Appuyez sur [▲] ou [▼] pour sélectionnez [AF Sensitivity].
- 5. Appuyez sur [ENTER] pour activer.
- 6. Appuyez sur [▶] ou [◀] pour sélectionnez [High/Meddle/Low].
- 7. Appuyez sur [MENU] pour quitter.

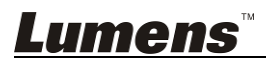

#### 6.8.2 Réglez la vitesse de mise au point

La vitesse de mise au point lors du déclenchement AF

- [Normal] (défaut) : Le scintillement de l'image peut ne pas se produire
- [Fast] : La vitesse de mise au point est rapide, mais une image vacillante est plus susceptible de se produire
- 1. Appuyez sur [MENU] pour activer le menu paramétrage.
- 2. Appuyez sur [▶] ou [◀] pour sélectionnez [Auto Focus].
- 3. Appuyez sur [ENTER] pour activer.
- 4. Appuyez sur [▲] ou [▼] pour sélectionnez [AF Speed].
- 5. Appuyez sur [ENTER] pour activer.
- 6. Appuyez sur [▶] ou [◄] pour sélectionnez [Normal/Fast].
- 7. Appuyez sur [MENU] pour quitter.

# 6.9 Je voudrais définir le mode d'image

1. Pressez [Picture] sur la télécommande pour passer de [Off/Neg/B&W].

# 6.10 Je voudrais figer des images

1. Pressez **[Freeze]** sur la **télécommande** pour figer l'image actuelle sur l'écran.

# 6.11 Je voudrais faire pivoter l'image

 Pressez [Mirror] sur la télécommande pour passer de [Off/Mirror/Flip/ Mirror + Flip].

# 6.12 Je voudrais changer la direction de la caméra

 Pressez [L/R Direction Set] sur la télécommande pour passer de [L/R Direction / Off / Normal].

# 6.13 Je voudrais afficher le statut actuel

1. Pressez **[Info]** sur la **télécommande** pour afficher les informations du statut actuel.

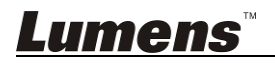

# Chapitre 7 Réglages d'interrupteur DIP

<Note> Veuillez éteindre la machine avant de changer la configuration du commutateurs DIP.

# 7.1 COMMUTATEUR DIP

### 7.1.1 Commutateur de sortie

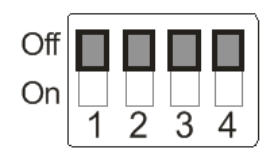

| Mode de sortie   | Configuration | Mode de sortie   | Configuration |
|------------------|---------------|------------------|---------------|
| 1920x1080/60p    |               | 1920x1080/50p    |               |
| 1920x1080/30p    |               | 1920x1080/25p    |               |
| 1920x1080/60i    |               | 1920x1080/50i    |               |
| 1280x720/60p     |               | 1280x720/50p     |               |
| 1280x720/30p     |               | 1280x720/25p     |               |
| 1920x1080/59.94p |               | 1920x1080/59.94i |               |
| 1920x1080/29.97p |               | 1280x720/59.94p  |               |
| 1280x720/29.97p  |               |                  |               |

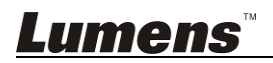

#### 7.1.2 SELECTION IR

|   | Configuration |
|---|---------------|
| 1 |               |
| 2 |               |
| 3 |               |

# 7.1.3 Sélecteur d'Adresse caméra

| Configuration | Descriptions des<br>fonctions |  |
|---------------|-------------------------------|--|
| 0~7           | ID 0~7                        |  |
| 8~9           | Réservé                       |  |

### 7.1.4 Sélecteur de système

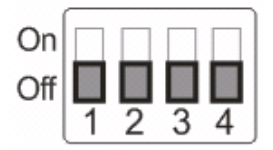

| Configuration | Descriptions des fonctions                 |
|---------------|--------------------------------------------|
|               | Sélecteur RS-232C/RS-422                   |
| DIP I         | ÉTEINT : RS-232C/ALLUMÉ : RS-422           |
|               | Commutateur de sortie de signal infrarouge |
| DIP 2         | ÉTEINT : Éteint/ALLUMÉ : Allumé            |
|               | Sélecteur de débit de communication en     |
| DIP 3         | bauds                                      |
|               | ÉTEINT : 9600/ALLUMÉ : 38400               |
| DIP 4         | Réservé                                    |

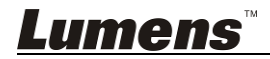

## 7.2 Connexion RS-422

#### 7.2.1 RS-422 Broche Description

RS-422

| Pin NO. | Fonction     |
|---------|--------------|
| 1       | SORTIE RXD - |
| 2       | SORTIE RXD + |
| 3       | SORTIE TXD - |
| 4       | SORTIE TXD + |
| 5       | TERRE        |
| 6       | ENTRÉE RXD - |
| 7       | ENTRÉE RXD + |
| 8       | ENTRÉE TXD - |
| 9       | ENTRÉE TXD + |

#### < Notice >

Pour les produits SONY, veuillez connecter IN/Entrée + à OUT/Sortie+ Pour les produits non-SONY, il peut être nécessaire de connecter IN/Entrée + à OUT/Sortie

#### 7.2.2 Utilisez la connexion RS-422

1. Tenir les deux côtés du connecteur RS-422 et tirez dans la direction

indiquée par la flèche sur la figure ci-dessous

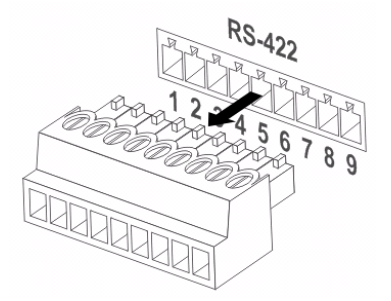

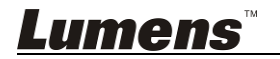

2. Décollez une section de fil de cuivre (Nos AWG 28 à 18) et l'insérer dans le trou du connecteur, puis utiliser un tournevis plat pour le fixer

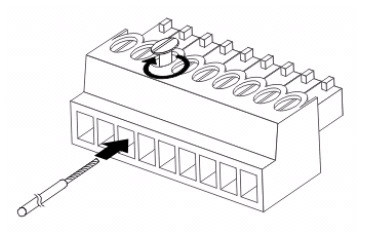

 Réinsérez le connecteur câblé RS-422 dans la caméra. Maintenant la connexion est complétée

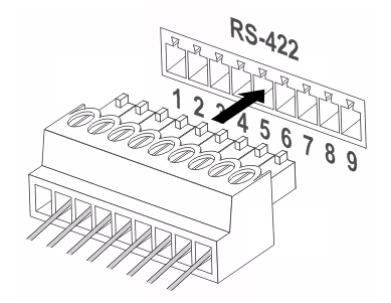

<Note> Quand connexion RS-422 est utilisée, n'utiliser pas une connexion RS-232C.

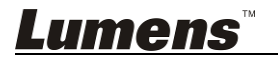

# Chapitre 8 Dépannage

Ce chapitre décrit les problèmes que vous pouvez rencontrer lors de l'utilisation de VC-G50. Si vous avez des questions, veuillez vous référer aux chapitres relatifs et suivre toutes les solutions suggérées. Si le problème continue, veuillez entrer en contact avec votre distributeur ou centre de service.

| Numéro. | Problème                                                                        | Solutions                                                                                                    |
|---------|---------------------------------------------------------------------------------|----------------------------------------------------------------------------------------------------|
| 1.      | Démarre sans<br>signal de<br>puissance                                          | <ol> <li>Vérifiez d'avoir connecté le cordon d'alimentation.</li> <li>Assurez-vous que le commutateur de service DIP<br/>est Désactivé.</li> </ol>                                                                                                    |
| 2.      | Aucune image<br>sortie du VC-G50                                                | <ol> <li>Vérifiez l'alimentation.</li> <li>Vérifiez si le commutateur DIP est correctement<br/>défini. Reportez-vous au <u>Chapitre 7 Réglages</u><br/><u>d'interrupteur DIP</u> pour les paramètres associés.</li> <li>Assurez-vous que l'affichage prend en charge la<br/>résolution de sortie, en général, la résolution est<br/>1080p60/1080i60/720p60.</li> <li>Replacez les câbles et assurez-vous qu'ils ne<br/>sont pas défectueux.</li> </ol>                                                                                                    |
| 3.      | L'image du VC-G50<br>est beaucoup trop<br>retardée                              | Veuillez utiliser les signaux 1080p ou 720p 60/50 Hz<br>plutôt que les signaux 25/30 Hz.                                                                                                    |
| 4.      | Ne fonctionne pas<br>après changements<br>aux paramètres du<br>commutateurs DIP | Après avoir terminé les paramètres du commutateur<br>DIP, débranchez et rebranchez le cordon<br>d'alimentation et allumez la machine pour changer<br>les paramètres.                                                                                                    |
| 5.      | La VC-G50 ne peut<br>être actionnée par<br>la télécommande                      | <ol> <li>Veuillez confirmer si la caméra sélectionnée sur la<br/>télécommande peut être utilisée conjointement<br/>avec IR sélection sur la VC-G50.</li> <li>Veuillez tenir la VC-G50 loin des rayonnements<br/>solaire direct.</li> <li>Assurez-vous que l'ampoule à économie d'énergie<br/>et l'écran tactile IR sont aussi loin que possible l'un<br/>de l'autre, afin d'éviter les interférences.</li> <li>Lorsque plusieurs VC-G50 sont connectées au<br/>même territoire, l'exploitation de deux<br/>télécommandes en même temps peut entraîner<br/>des interférences de signaux. Il est recommandé<br/>de n'utiliser qu'une seule télécommande.</li> </ol> |

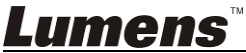

| 6. | Le dispositif ne<br>peut être contrôlé | <ol> <li>Veuillez consulter le distributeur pour être certain<br/>que la version du micrologiciel est la plus récente.</li> </ol> |
|----|----------------------------------------|----------------------------------------------------------------------------------------------------|
|    | avec Codec                             | Les étapes à suivre pour vérifier la version sont                                                                                 |
|    |                                        | 1 1 Prospoz [MENI I] our la télécommando                                                                                          |
|    |                                        | 1.1 Fressez [MENO] sur la telecommande<br>1.2 Sélectionnez [Status]                                                               |
|    |                                        | 1.3 Aller à la page 5 du [System]                                                                                                 |
|    |                                        | 1.4 Assurez-vous que la version du micrologiciel                                                                                  |
|    |                                        | est correcte                                                                                                    |
|    |                                        | 2. Assurez-vous que la connexion est correcte                                                                                     |
|    |                                        | (RS-232/422 Entrée).                                                                                                    |
|    |                                        | 3. Assurez-vous que les interrupteurs du système                                                                                  |
|    |                                        | DIP 1 et DIP 3 sont corrects.                                                                                                    |
| 7. | Le dispositif ne                       | 1. Assurez-vous que la connexion est correcte                                                                                     |
|    | peut être contrôlé                     | (RS-232/422 Entrée).                                                                                                    |
|    | avec RS-232/                           | 2. Assurez-vous que les interrupteurs du système                                                                                  |
|    | RS422                                  | DIP 1 et DIP 3 sont corrects.                                                                                                    |

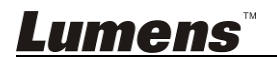